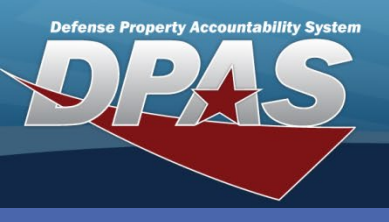

### **Repair Parts Catalog**

### Add an End Item & Repair Part

 In the DPAS Warehouse Management module, navigate to Repair Parts Catalog from the Catalog Mgmt menu - The Results Grid displays a list of all currently available End Item records. The Repair Parts Catalog works in conjunction with the Inspection process. During the Inspection process of an End Item, available repair parts replace non-functioning parts on the End Item.

- 2. Select the Add button An entry appears on the Repair Parts Catalog results grid.
- Enter the End Item number or use the Browse button to select the desired Stock Number to be the End Item.
- Select the Add button to save the End Item The End Item record appears highlighted in green.

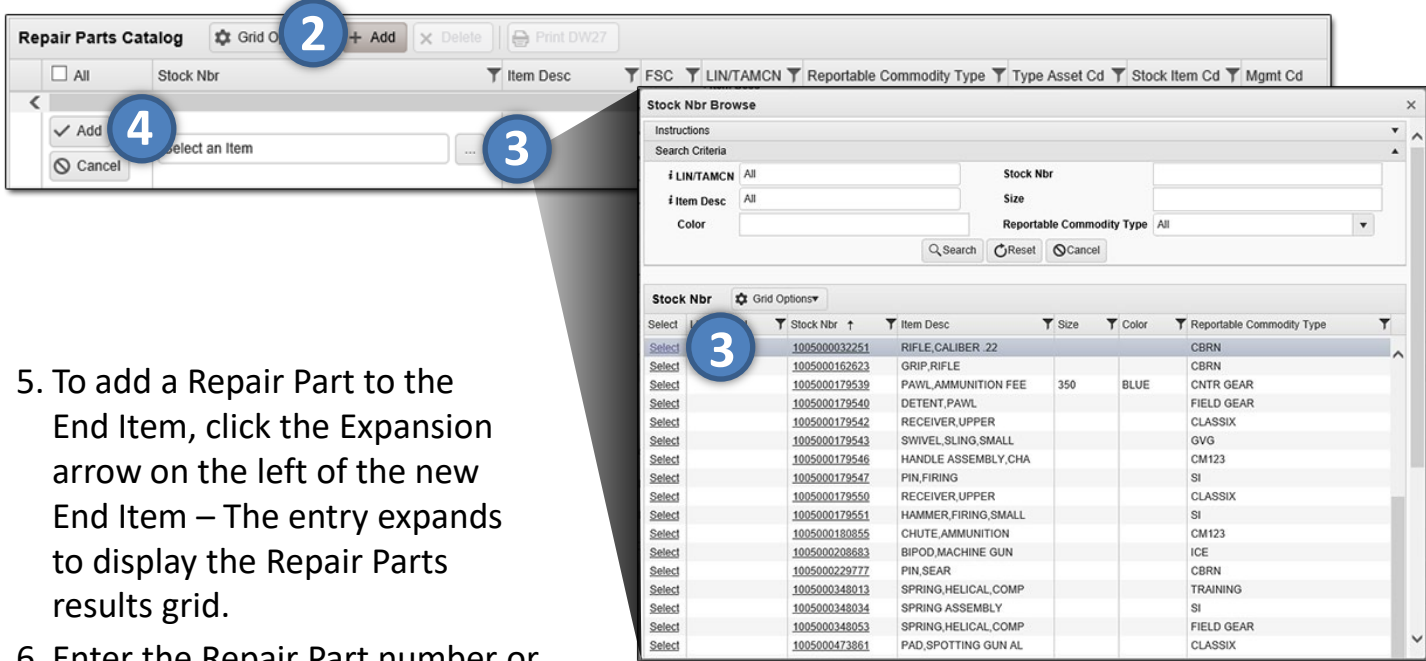

- 6. Enter the Repair Part number or use the Browse button to select the desired Stock Number to be the Repair Part.
- 7. Click the Pencil, and use the Incremental buttons to enter the Quantity. *To add more Repair Parts to the End Item record, repeat steps 5-7. Continued on next page.*

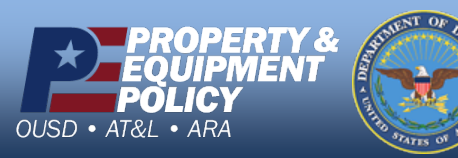

DPAS Call Center 1-866-498-8687

DPAS Website http://dpassupport.golearnportal.org

CUI

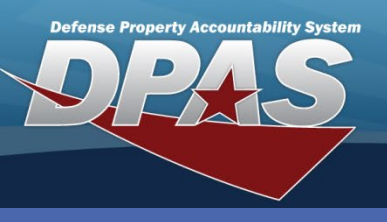

**Repair Parts Catalog** 

# Add an End Item & Repair Part (cont'd)

| Repair Parts Catalog | 🗘 Grid Options + Add | d 🗙 Delete 🛛 🖨 Print DW2    |                      |                          |                |                  |                     |                            |     |  |  |
|----------------------|----------------------|-----------------------------|----------------------|--------------------------|----------------|------------------|---------------------|----------------------------|-----|--|--|
| All Stock Nbr        | T Item Desc          | FSC T                       | LIN/TAMCN T Reportab | le Commodity Type        | Type Asse      | t Cd             | T Stock Item Cd     | Y Mgmt Cd                  | T   |  |  |
| 5 00500003225        | 1 RIFLE,CALIBER .22  | 1005 - Guns, through 30MM   | CBRN - C             | CHEM BIO RAD NUC         | O - Operat     | ing Materiel and | supplies A - NSN    | A - Serial Numt<br>Managed | ber |  |  |
| Repair Parts         | Grid Options         | ✓ Save Changes Save Changes |                      |                          |                |                  |                     |                            |     |  |  |
| 5                    | Stock Nbr            | T Item Desc                 | T Mfr Part Nb        | r 🝸 Mfr Mo               | del Nbr        | T Qty            |                     |                            | Ŧ   |  |  |
| × Mark Deleted       | Select an Item       | (6)                         |                      |                          |                | 1                |                     |                            | 2   |  |  |
| Selected 0/1         | Pane 1               | of 1                        | N 50 -               | itame-oor page           |                |                  |                     | 1.1 of 1 items (           | C.  |  |  |
|                      |                      |                             | 50 1                 | nems per page            |                |                  |                     |                            |     |  |  |
|                      |                      |                             |                      |                          |                |                  |                     |                            |     |  |  |
| 8. Select the        | e Save Change        | Stock Nbr Brov              | vse                  |                          |                |                  |                     |                            | ×   |  |  |
| hutton to            | process the          | Instructions                | Instructions         |                          |                |                  |                     |                            |     |  |  |
| bullon to            | process the          | Search Criteria             | Search Criteria      |                          |                |                  |                     |                            |     |  |  |
| transactic           | on. The Repair       | LIN/TAMCN                   | LIN/TAMCN All        |                          |                |                  |                     |                            |     |  |  |
|                      |                      | i Item Desc                 | i Item Desc All Size |                          |                |                  |                     |                            |     |  |  |
| Parts entr           | ry displays          | Color                       |                      | Reportable C             | commodity Type | All              | *                   |                            |     |  |  |
| highlighte           | ed in green.         |                             |                      | Q Search                 | ©Reset ⊘       | Cancel           |                     |                            |     |  |  |
|                      | 0.000                | 0                           |                      |                          |                |                  |                     |                            |     |  |  |
|                      |                      | Stock Nbr                   | Grid Options         |                          |                |                  |                     |                            |     |  |  |
|                      |                      | Select LIN/TAMO             | N T Stock Nbr †      | T Item Desc              | <b>▼</b> si    | ze 🝸 Color       | T Reportable Commod | ity Type 🛛 🝸               |     |  |  |
|                      |                      | Select                      | 1005000032251        | 5000032251 RIFLE,CALIBER |                |                  | CBRN                |                            |     |  |  |
| During the Ing       | spection             | Select                      | 1005000162623        | GRIP,RIFLE               |                |                  | CBRN                |                            |     |  |  |
|                      | spection             | Select                      | 1005000179539        | PAWL, AMMUNITIC          | ON FEE 35      | 50 BLUE          | CNTR GEAR           |                            |     |  |  |
| of the End Ite       | m asset,             | Select                      | 1005000179540        | DETENT, PAWL             |                |                  | FIELD GEAR          |                            |     |  |  |
| the Densir De        | ,<br>                | Select                      | 1005000179542        | RECEIVER, UPPER          | 2              |                  | CLASSIX             |                            |     |  |  |
| спе кераіг Ра        |                      | Select                      | 1005000179543        | SWIVEL, SLING, SM        | MALL           |                  | GVG                 |                            |     |  |  |

contains the Repair Parts assigned to the End Item.

| * item Desc    | ~         |          |        |    |                 | Reportal | ble Com      | nodity | Type  | All |                           | - |   |
|----------------|-----------|----------|--------|----|-----------------|----------|--------------|--------|-------|-----|---------------------------|---|---|
|                |           |          |        |    | Q Search        | CReset   | <b>⊘</b> Can | cel    |       |     |                           |   |   |
| Stock Nbr      | 🗘 Grid Op | otions   |        |    |                 |          |              |        |       |     |                           |   |   |
| Select LIN/TAM | CN 🝸      | Stock Nb | r †    | Τı | em Desc         |          | Y Size       | Ŧ      | Color | T   | Reportable Commodity Type | 7 | r |
| Select         |           | 1005000  | 032251 | R  | IFLE, CALIBER   | .22      |              |        |       |     | CBRN                      |   |   |
| Select         |           | 1005000  | 162623 | G  | RIP, RIFLE      |          |              |        |       |     | CBRN                      |   | ľ |
| Select         |           | 1005000  | 179539 | P  | AWL, AMMUNIT    | ION FEE  | 350          |        | BLUE  |     | CNTR GEAR                 |   | 1 |
| Select         |           | 1005000  | 179540 | D  | ETENT, PAWL     |          |              |        |       |     | FIELD GEAR                |   |   |
| Select         |           | 1005000  | 179542 | R  | ECEIVER, UPPE   | ER       |              |        |       |     | CLASSIX                   |   |   |
| Select         |           | 1005000  | 179543 | s  | WIVEL, SLING, S | SMALL    |              |        |       |     | GVG                       |   |   |
| Select         |           | 1005000  | 179546 | н  | ANDLE ASSEM     | BLY,CHA  |              |        |       |     | CM123                     |   |   |
| Select         |           | 1005000  | 179547 | P  | IN, FIRING      |          |              |        |       |     | SI                        |   |   |
| Select         |           | 1005000  | 179550 | R  | ECEIVER, UPPE   | ER       |              |        |       |     | CLASSIX                   |   | 1 |
| Select         |           | 1005000  | 179551 | н  | AMMER, FIRING   | 3,SMALL  |              |        |       |     | SI                        |   |   |
| Select         |           | 1005000  | 180855 | C  | HUTE, AMMUNI    | ITION    |              |        |       |     | CM123                     |   |   |
| Select         |           | 1005000  | 208683 | B  | IPOD, MACHINE   | E GUN    |              |        |       |     | ICE                       |   |   |
| Select         |           | 1005000  | 229777 | P  | IN,SEAR         |          |              |        |       |     | CBRN                      |   |   |
| Select         |           | 1005000  | 348013 | S  | PRING, HELICA   | L,COMP   |              |        |       |     | TRAINING                  |   |   |
| Select         |           | 1005000  | 348034 | S  | PRING ASSEM     | BLY      |              |        |       |     | SI                        |   |   |

| Re  | pair Pa | rts Catalog | Grid Option     | s• + Add   | 📜 🗙 Delete 🛛 🖨 Print DW   |                    |                     |                                        |                 |                              |
|-----|---------|-------------|-----------------|------------|---------------------------|--------------------|---------------------|----------------------------------------|-----------------|------------------------------|
|     |         | Stock Nbr   | T Item Desc     | ٦          | FSC                       | LIN/TAMCN T Report | able Commodity Type | Type Asset Cd                          | Y Stock Item Cd | ▼ Mgmt Cd ▼                  |
| <   |         |             |                 |            |                           |                    |                     |                                        |                 | >                            |
| i a |         | 10050000322 | 251 RIFLE,CALI  | BER .22    | 1005 - Guns, through 30MM | CBRN               | - CHEM BIO RAD NUC  | O - Operating Materiel and<br>supplies | A - NSN         | A - Serial Number<br>Managed |
|     | Repa    | ir Parts    | 🕸 Grid Options• | + Add      | Save Changes              | 4                  |                     |                                        |                 |                              |
|     |         |             | Stock Nbr       | T Item Des | c T Mfr Part Nbr          | T Mfr Model Nbr    | ▼ Qty               | $\frown$                               |                 | T                            |
|     | ×M      | ark Deleted |                 |            |                           |                    | 1 🜲                 | (7)                                    |                 |                              |
|     | Selec   | ted 1/1     | H ( )           | Page 1     | of 1 () () () ()          | ▶ (H) 50 ¥         | items per page      | -                                      | 1               | - 1 of 1 items 🔿             |

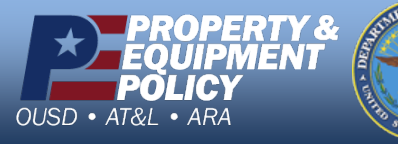

DPAS Call Center 1-866-498-8687

**DPAS Website** http://dpassupport.golearnportal.org

CUI

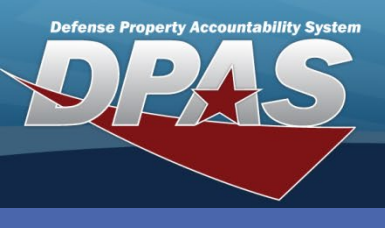

**Repair Parts Catalog** 

## **Update a Repair Part**

- 1. From the Repair Part Catalog landing page, locate the desired End Item record and select the Expansion arrow on the left the Repair Parts grid displays.
- 2. To add a new Repair Part, select the Add button and repeat the steps from the above process.
- 3. To change the quantity of a Repair Part, select the Pencil icon of the desired entry the Quantity field displays.
- 4. Enter the correct number or use the Incremental buttons to update the quantity.
- 5. To delete a Repair Part, select the Mark Deleted button of the desired entry the entry is greyed out for removal.
- 6. Select the Save Changes button to process the transaction.

Updating a record focuses primarily on the updating of repair parts , located within the Repair Parts Catalog record on the Repair Parts grid. The End Item is only an association between an asset and the items used to repair the asset.

|   |               | Stock Nibr Tite  |                    | 20                       |                      | Reportable Commodity Type | Tuna Assat Cd                       | Stock Ham Cd | Marrit Cd                  | -  |
|---|---------------|------------------|--------------------|--------------------------|----------------------|---------------------------|-------------------------------------|--------------|----------------------------|----|
| - | 1             | 1005000032251 RI | FLE,CALIBER .22 10 | 05 - Guns, through 30MM  | , Liviandi ,         | CBRN - CHEM BIO RAD NUC   | O - Operating Materiel and supplies | A - NSN      | A - Serial Numb<br>Managed | er |
|   | Repair Parts  | Grid C 2         | + Add 🗸 Save Char  | nges 6 bel               |                      |                           |                                     |              |                            |    |
|   |               | Stock Nbr        | T Item Desc        | Mfr Parc Nbr Y Mfr Model | Nbr 🝸 Qty            |                           |                                     |              |                            | Ŧ  |
|   | × Mark Delete | 1005000162623    | GRIP,RIFLE         |                          | 1                    |                           |                                     |              |                            |    |
| 5 | × Mark Delete | d 1005000179542  |                    |                          | <b> </b> 45 <b>♦</b> | (4)                       |                                     |              |                            |    |
| - | × Mark Delete | d 1005000179547  | PIN, FIRING        | TRIG1234                 | Ø 1                  |                           |                                     |              |                            |    |
|   | × Mark Delete | Hd 1005000208683 |                    | N                        | 1                    |                           |                                     |              |                            |    |
|   | Selected 1/4  | (H (4 )          | Page 1 of 1        | HAFH                     | 50 v items           | per page                  |                                     | 1 - 4        | of 4 items                 | 5  |

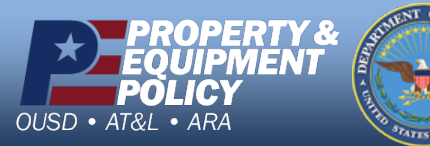

DPAS Call Center 1-866-498-8687

DPAS Website http://dpassupport.golearnportal.org

CUI

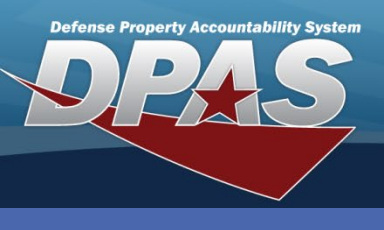

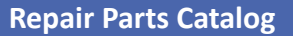

## **Delete an End Item Record**

- 1. From the Repair Part Catalog landing page, locate the desired End Item record and select the Checkbox on the left.
- 2. Select the Delete button the Delete Repair Parts Catalog pop-up window displays.
- 3. Enter comments in the History Remarks field. This field is optional.
- 4. Select the Delete button to complete the transaction the End Item record is removed from the Repair Parts Catalog results grid.

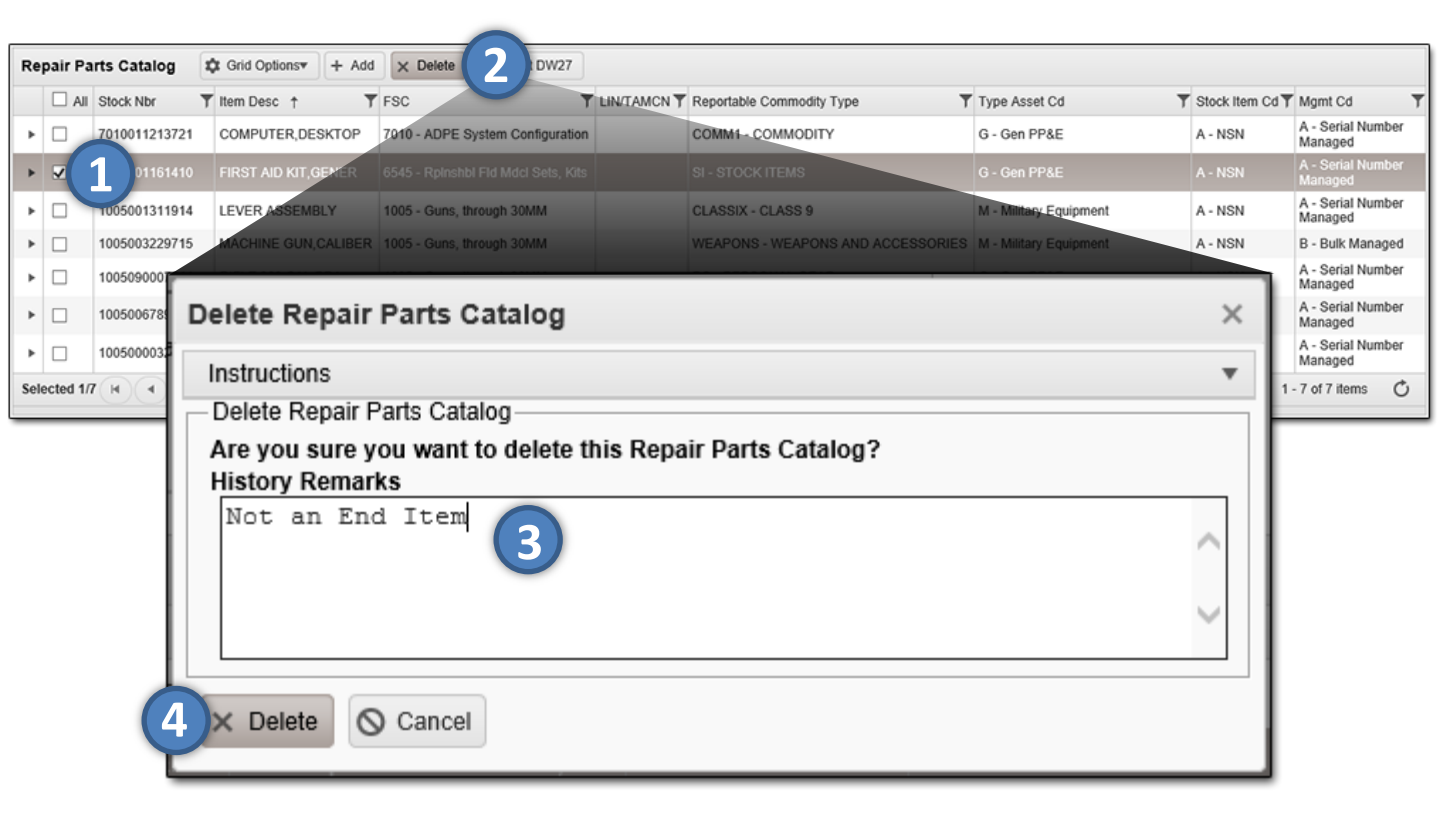

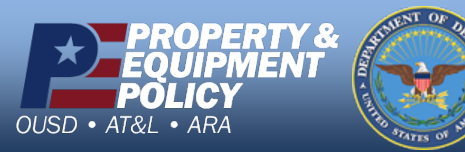